## How to Update Your Default Routing – Employee Supplemental ePAFs

- 1) Log into the Stockton portal, click on the Employee tab, then click on the link for Self Service Banner.
- 2) Click on the Employee tab > ePAF Main Menu > ePAF Originator Summary.
- 3) Click on Default Routing Queue.

New FPAF | Default Routing Ouene | Search J. Superuser or Filter Transactions Return to EPAF Menu

- 4) Select one of of the supplemental ePAFs types from the Approval Category drop-down menu then click Go.
- 5) The Approval Level fields will populate based on the chosen Approval Category.
- 6) Remove all existing levels that were previously saved by checking the boxes under Remove.

| <b>Required Action</b> |   | Remove |
|------------------------|---|--------|
| Approve                | ~ |        |
| Approve                | ~ |        |
| Approve                | ~ |        |
| Approve                | ~ |        |
| Approve                | ~ |        |
| Apply                  | ~ | <      |

- 7) Click Save and Add New Rows.
- 8) Click Go and the updated Approval Levels and Required Action will populate.

Approval Category: Suppl Grant fnd BW 12 mo Staff/Faculty/Adjunct, SUPGBW

9) Update the Approver by clicking on the magnifying glass under User Namer and selecting the appropriate person for each level.

| Approval Level                               | Usa | r Name |
|----------------------------------------------|-----|--------|
| 8 - (HRSUP) Human Resources Supplmtal Appr 🗸 | ۷.  |        |

10) Please note the following:

- Level 9 (SUPLUS) Person who supervises the recipient of the supplemental
- Level 10 (DEPT) Budget Unit Manager for the department funding the supplemental (may be the same person as level 9)

•